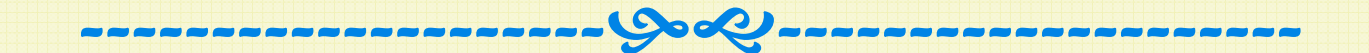

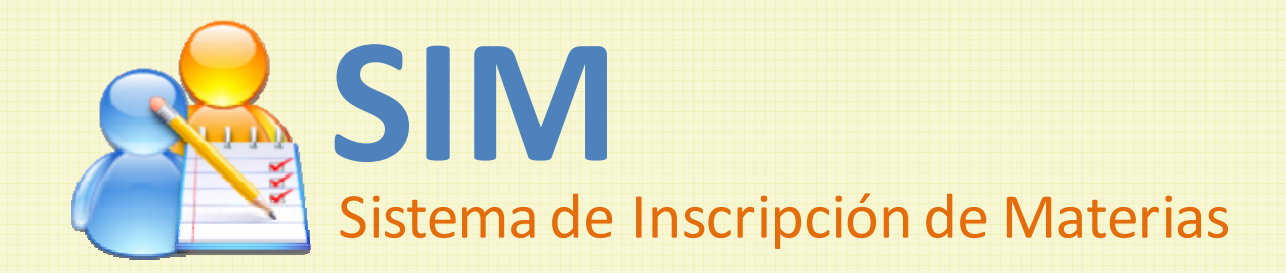

### Contenido

- Leyendo los mensajes
- IMPORTANTE (solo puedes guardar una vez)
- Reservas eliminadas
- > Accediendo a la página de adición/retiro
- La página para adicionar/retirar materias
- Adicionando/Retirando materias en SIM
  - > Pasos para adicionar y/o retirar materias
  - Retirando materias
  - Adicionando materias
  - > Cambiando una electiva u optativa por otra
  - > Finalizar el proceso de adición/retiro de materias

# Leyendo los mensajes

Al iniciar sesión, <u>recuerda leer tus mensajes</u> antes de entrar a SIM para enterarte de aspectos importantes relacionados con el proceso de inscripción.

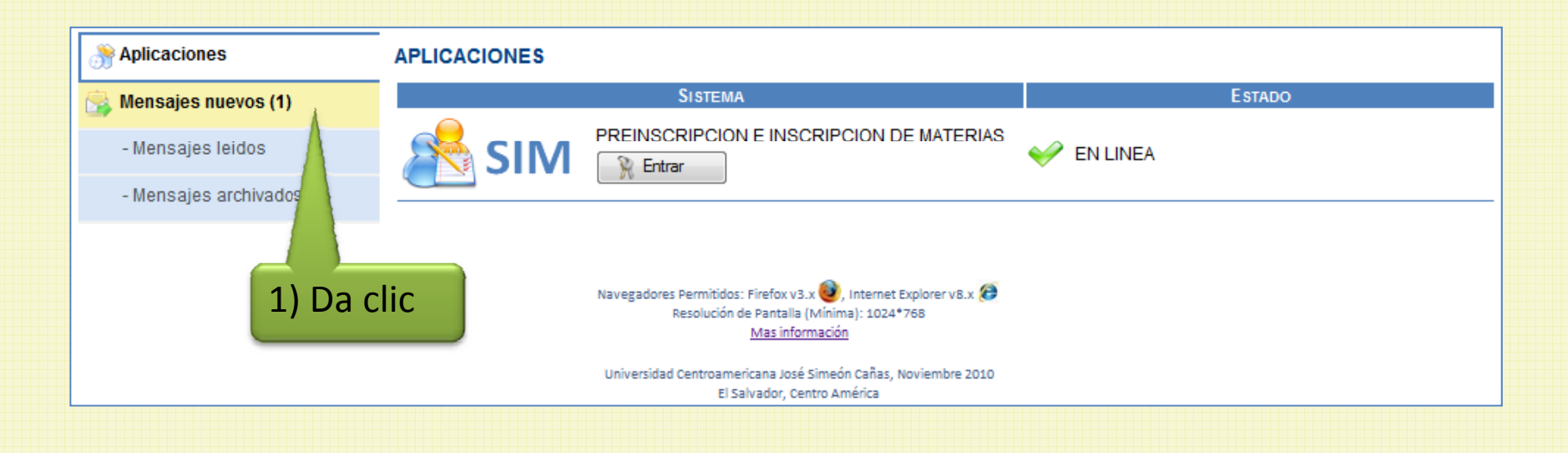

# IMPORTANTE

Al igual que en inscripción, en la adición/retiro de materias solo puedes una vez, es decir, puedes guardar una sola vez la(s) materia(s) que desees que te queren inscritas; SIM te recuerda esto con el siguiente mensaje:

|   | IMPORTANTE                                                                           |  |  |  |  |  |  |  |  |
|---|--------------------------------------------------------------------------------------|--|--|--|--|--|--|--|--|
| e | Recuerda que la adición y retiro de materias puedes realizarla <u>SÓLO UNA VEZ</u> . |  |  |  |  |  |  |  |  |
|   | Continuar                                                                            |  |  |  |  |  |  |  |  |

Por esta razón, debes dar clic en el botón "Aceptar" solo cuando tengas seguridad de que ya no deseas hacer cambios a lista de materias a dejar inscritas.

### Reservas eliminadas

Debes recordar que después de que inscribes, pierdes de los cupos reservados de aquellas materias que pre-inscribiste, pero no inscribiste.

Esto significa que el estado de las materias pasa de "Preinscrita" a Asesorada, después de que hayas inscrito.

Por lo tanto, al momento de que hagas adición/retiro ya no tendrás cupo reservado en ninguna materia.

### Accediendo a la página de adición/retiro

Para acceder a la página donde puedes inscribir, utiliza el menú "Inscripción\Adicionar/Retirar Materias".

| ▶ Inicio                   |          |
|----------------------------|----------|
| INFORMACIÓN GENERAL        |          |
| PRE-INSCRIPCIÓN            |          |
| INSCRIPCIÓN                |          |
| Seleccionar Materias       |          |
| Adicionar/Retirar Materias | Dar clic |
| Comprobante de Inscripción |          |
| Solicitudes                |          |
|                            |          |

### La página para adicionar/retirar materias

En la página para adicionar y retirar materias verás tu lista completa de materias para que puedas:

- adicionar materias que tengas asesoradas y/o
- retirar materias que tengas inscritas en primera matrícula que no hayas retirado antes.

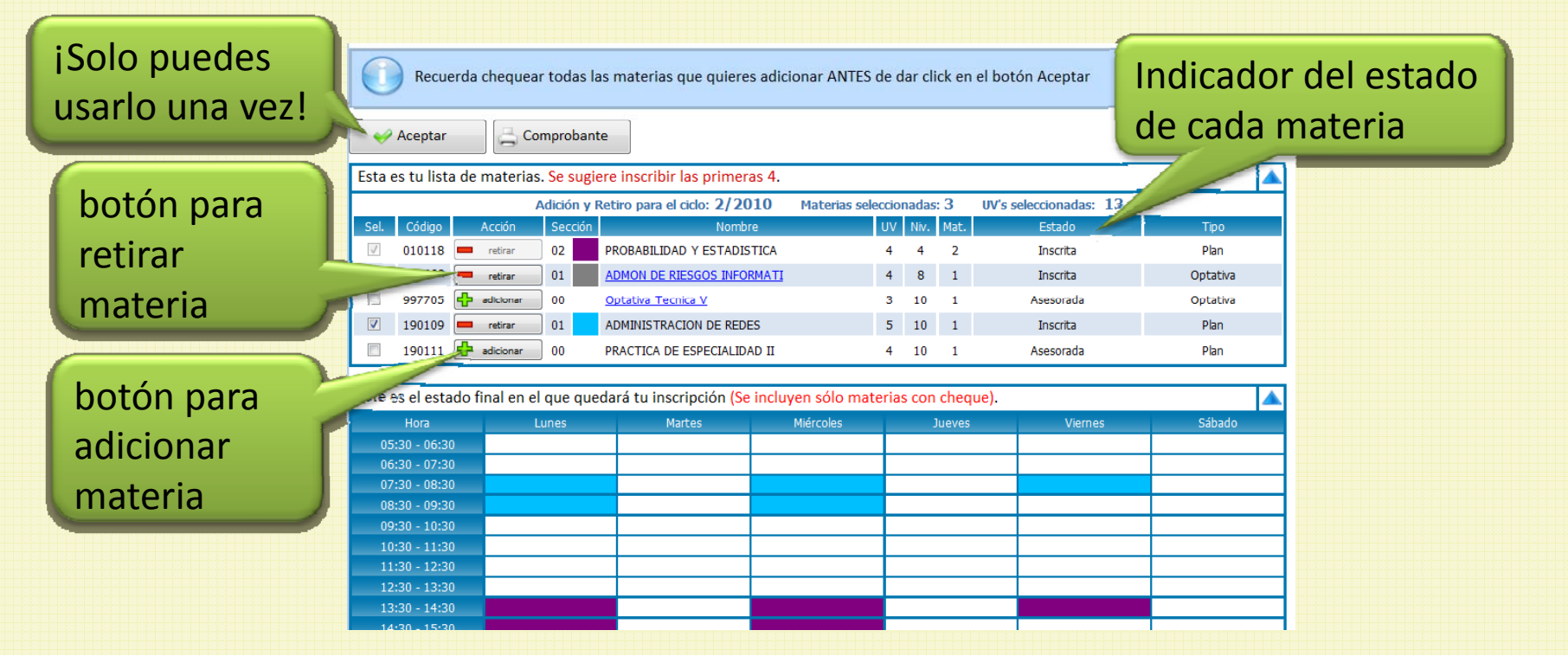

#### Para adicionar y/o retirar materias, sigue estos pasos:

- 1. Primero, retira todas las materias que puedas y desees retirar.
- 2.Segundo, adiciona todas las que desees agregar a tu lista de materias inscritas
- 3. Tercero, cambia cualquier materia electiva/optativa que desees: esto implica: retirar la que ya tienes inscrita y adicionar la materia por la que deseas hacer el cambio.
- 4.Da clic en el botó "Aceptar"
- 5.En la ventana de confirmación haz una última revisión a tu lista de materias que se adicionarán y las que se retirarán.
- 6.Da clic en el botón "Si"
- 7. Verifica y/o descarga tu comprobante de materias inscritas

Para <u>retirar una materia</u>, da clic en el botón "retirar" que se encuentre en la fila de la materia que deseas retirar, esto hará que:

- el estado de la materia cambie,
- desaparezca de tu configuración semanal de clase el horario de dicha materia,
- el botón de dicha materia cambia a "no retirar"

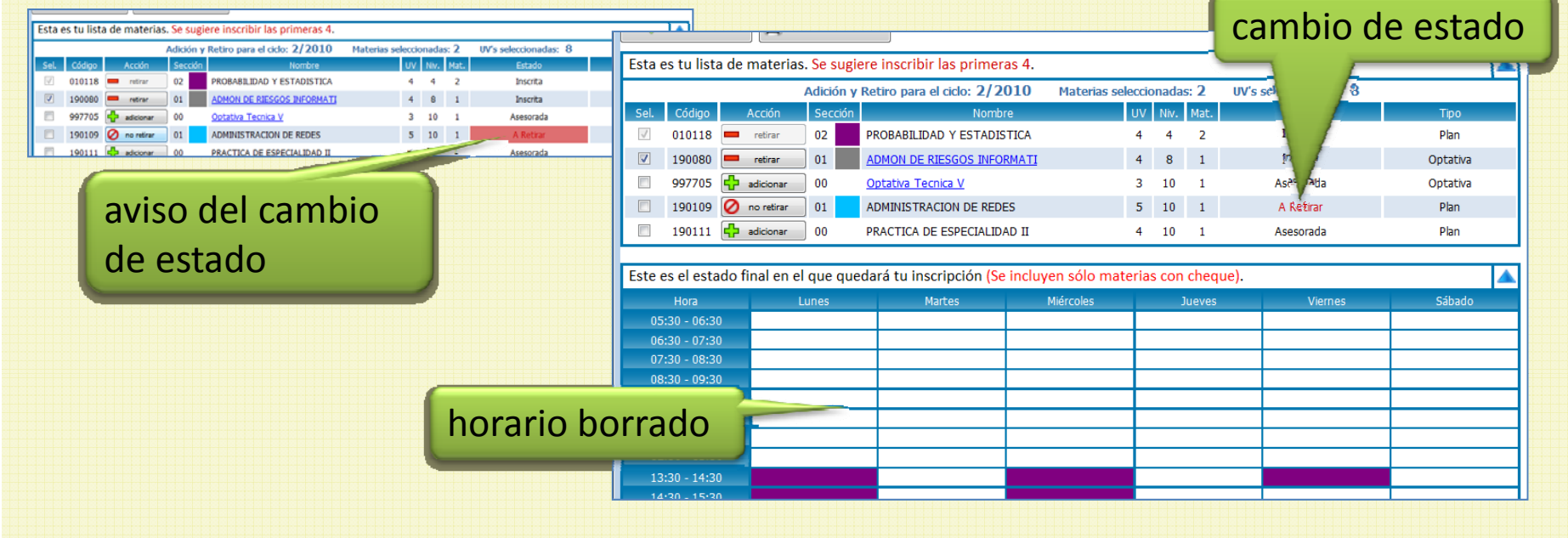

9

Para <u>adicionar una materia</u>, da clic en el botón "adicionar", elige el horario de tu interés y verás que:

- el estado de la materia cambia,
- a tu configuración semanal de clase se agrega el horario seleccionado
- el botón "adicionar" cambia "horario" por si deseas cambiar de horario

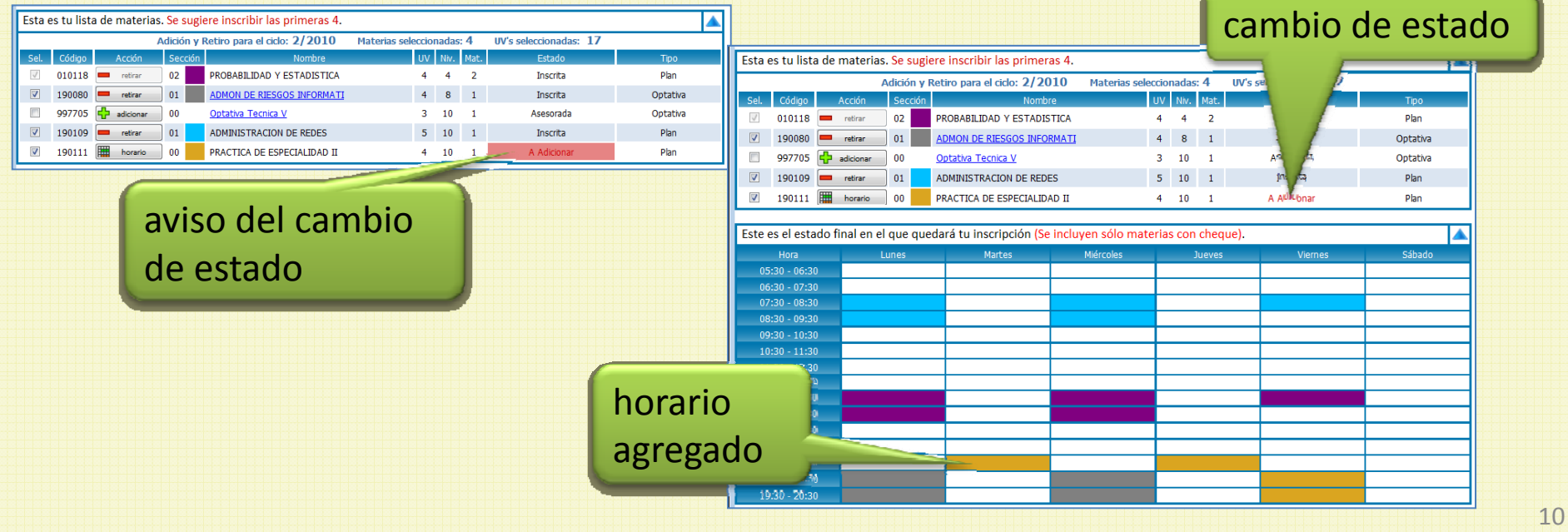

Para <u>cambiar una materia electiva u optativa por otra</u> (del mismo tipo), deberás retirar la que tienes inscrita y adicionar la nueva. Para ello sigue estos pasos:

- a) Da clic sobre el nombre de la materia que deseas cambiar, es decir, retirar. Se muestre una ventana emergente, mostrándote la lista de las que puede elegir; nota que te indica cuál de ellas es la que ya tienes inscrita.
- b) Da clic sobre el nombre de la materia que deseas adicionar, es decir, por la que deseas hacer el cambio.

|       |                           |         | Selección de materia               |          |
|-------|---------------------------|---------|------------------------------------|----------|
| tiene | ería que y<br>es inscrita | ya<br>a | 997704 Optativa Tecnica IV         |          |
|       | Código                    |         | n Nombre                           | UV       |
|       | 190080                    | 01      | ADMON DE RIESGOS INFORMATI         | 4        |
| 1     | 190132 00                 |         | MICROCONTROLADORES PROGRAMABLES    | 4        |
| а     | 260025 00                 |         | SISTEMAS DE INFORMACION GEOGRAFICA | 4        |
| ar    |                           |         |                                    | Cancelar |

Por algunos segundos, el sistema te avisa visualmente la materia que has cambiado.

| Esta         | es tu lista | a de materias | s. Se sugi | ere inscribir las primeras 4.   |                 |      |      |             | <b></b>    | avice de combie |
|--------------|-------------|---------------|------------|---------------------------------|-----------------|------|------|-------------|------------|-----------------|
|              |             |               | Adición y  |                                 | aviso de campic |      |      |             |            |                 |
| Sel.         | Código      | Acción        | Sección    | Nombre                          | UV              | Niv. | Mat. | Estado      | Тіро       | do motorio      |
| $\checkmark$ | 010118      | retirar       | 02         | PROBABILIDAD Y ESTADISTICA      | 4               | 4    | 2    | Inscrita    | Plan       | g de materia    |
|              | 190132      | dicionar      | 00         | MICROCONTROLADORES PROGRAMABLES | 4               | 8    | 1    | Asesorada   | Optativa 🦯 |                 |
|              | 997705      | 🕂 adicionar   | 00         | <u>Optativa Tecnica V</u>       | 3               | 10   | 1    | Asesorada   | Optativa   |                 |
|              | 190109      | 🖉 no retirar  | 01         | ADMINISTRACION DE REDES         | 5               | 10   | 1    | A Retirar   | Plan       |                 |
| V            | 190111      | horario       | 00         | PRACTICA DE ESPECIALIDAD II     | 4               | 10   | 1    | A Adicionar | Plan       |                 |
| _            |             |               |            |                                 |                 |      |      |             |            |                 |

c) Da clic en el botón "adicionar" y elige el horario para la nueva materia.

| Esta | Esta es tu lista de materias. Se sugiere inscribir las primeras 4.                      |              |         |                             |        |      |      |             |          |  |  |  |  |
|------|-----------------------------------------------------------------------------------------|--------------|---------|-----------------------------|--------|------|------|-------------|----------|--|--|--|--|
|      | Adición y Retiro para el ciclo: 2/2010 Materias seleccionadas: 3 UV's seleccionadas: 12 |              |         |                             |        |      |      |             |          |  |  |  |  |
| Sel. | Código                                                                                  | Acción       | Sección | Nombre                      | UV     | Niv. | Mat. | Estado      | Tipo     |  |  |  |  |
| 1    | 010118                                                                                  | 🚥 retirar    | 02      | PROBABILIDAD Y ESTADISTICA  | 4      | 4    | 2    | Inscrita    | Plan     |  |  |  |  |
| V    | 190132                                                                                  | horario      | 00      | MICROCONTROLADORES PROGRAMA | BLES 4 | 8    | 1    | A Adicionar | Optativa |  |  |  |  |
|      | 997705                                                                                  | dicionar     | 00      | Optativa Tecnica V          | 3      | 10   | 1    | Asesorada   | Optativa |  |  |  |  |
|      | 190109                                                                                  | 🖉 no retirar | 01      | ADMINISTRACION DE REDES     | 5      | 10   | 1    | A Retirar   | Plan     |  |  |  |  |
| V    | 190111                                                                                  | horario      | 00      | PRACTICA DE ESPECIALIDAD II | 4      | 10   | 1    | A Adicionar | Plan     |  |  |  |  |

Para <u>finalizar el proceso de adición y retiro</u>, da clic en el botón "Aceptar" .

En la ventana de confirmación, da clic en el enlace "Mostrar" para que verifiques que la lista de materias a retirar y a adicionar son correctas.

Si las listas están correctas y completas, da clic en el botón "si", de lo contrario da clic en el botón "No" para

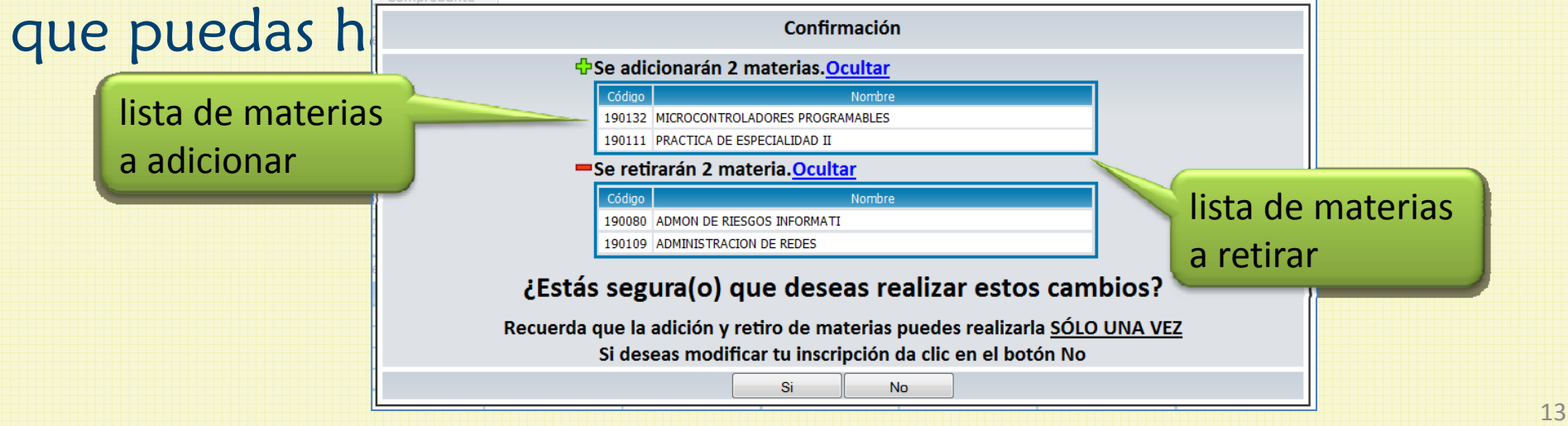

SIM te enviará confirmación de que la adición y retiro se ha realizado, verás que:

- •El botón "Aceptar" se inactiva.
- •Los botones de cada materia se inactivan
- •Cambia el estado de las materias adicionadas y retiradas

•A las materias adicionadas se les ha asignado la sección en la que deberás cursarlas.

|           | Inscripción almacenada satisfactoriamente.                                                                                                    |              |  |  |  |  |  |  |  |  |  |
|-----------|----------------------------------------------------------------------------------------------------|--------------|--|--|--|--|--|--|--|--|--|
|           | Aceptar Comprobante                                                                                                    | actualizados |  |  |  |  |  |  |  |  |  |
| elementos | Esta es tu lista de materias. Se sugiere inscribir las primeras 4.<br>Adición y Retiro para el ciclo: 2/2010 Materias seleccionadas: 3 UV's seleccionadas: 12                                                                                                    |              |  |  |  |  |  |  |  |  |  |
| inactivos | Set. Codigo Accion Seccion Nombre OV NV. Mat. Estado   Image: Marcology of the second second                                                                                                    | Plan         |  |  |  |  |  |  |  |  |  |
|           | 997705 adicionar 00 Optativa Tecnica V 3 10 1 Assessrada   100100 Assessrada 5 10 1 Assessrada                                                                                                    | Optativa     |  |  |  |  |  |  |  |  |  |
|           | Iguildy Image: Strate in the strate in the strate in the | Plan         |  |  |  |  |  |  |  |  |  |

Para finalizar, visualiza y/o descarga el comprobante de materias inscritas ya actualizado.

| Inscripción almacenada satisfactoriamente.                                              |                                                                    |              |     |      |                             |             |    |      |      |            |          |  |  |
|-----------------------------------------------------------------------------------------|--------------------------------------------------------------------|--------------|-----|------|-----------------------------|-------------|----|------|------|------------|----------|--|--|
| Esta e                                                                                  | Esta es tu lista de materias. Se sugiere inscribir las primeras 4. |              |     |      |                             |             |    |      |      |            |          |  |  |
| Adición y Retiro para el ciclo: 2/2010 Materias seleccionadas: 3 UV's seleccionadas: 12 |                                                                    |              |     |      |                             |             |    |      |      |            |          |  |  |
| Sel.                                                                                    | Código                                                             | Acción       | Sec | ción | Nombre                      |             | UV | Niv. | Mat. | Estado     | Tipo     |  |  |
| $\checkmark$                                                                            | 010118                                                             | 💻 retirar    | 02  |      | PROBABILIDAD Y ESTADISTICA  |             | 4  | 4    | 2    | Inscrita   | Plan     |  |  |
| <b>V</b>                                                                                | 190132                                                             | horario      | 01  |      | MICROCONTROLADORES PROGRAMA | <u>BLES</u> | 4  | 8    | 1    | Adicionada | Optativa |  |  |
|                                                                                         | 997705                                                             | 🕂 adicionar  | 00  |      | Optativa Tecnica V          |             | 3  | 10   | 1    | Asesorada  | Optativa |  |  |
|                                                                                         | 190109                                                             | 🖉 no retirar | 01  |      | ADMINISTRACION DE REDES     |             | 5  | 10   | 1    | Asesorada  | Plan     |  |  |
| <b>V</b>                                                                                | 190111                                                             | horario      | 01  |      | PRACTICA DE ESPECIALIDAD II |             | 4  | 10   | 1    | Adicionada | Plan     |  |  |